## Comment se connecter en tant que parent sur l'ENT ?

1)Sur la fiche de connexion distribuée par l'enseignant, vous pouvez trouver les informations suivantes :

Le site sur lequel se connecter (1) : www.enthdf.fr L'identifiant de l'élève (2)

Le code d'activation de l'élève (ou mot de passe). Rendez vous d'abord sur le site de l'ENT : www.enthdf.fr

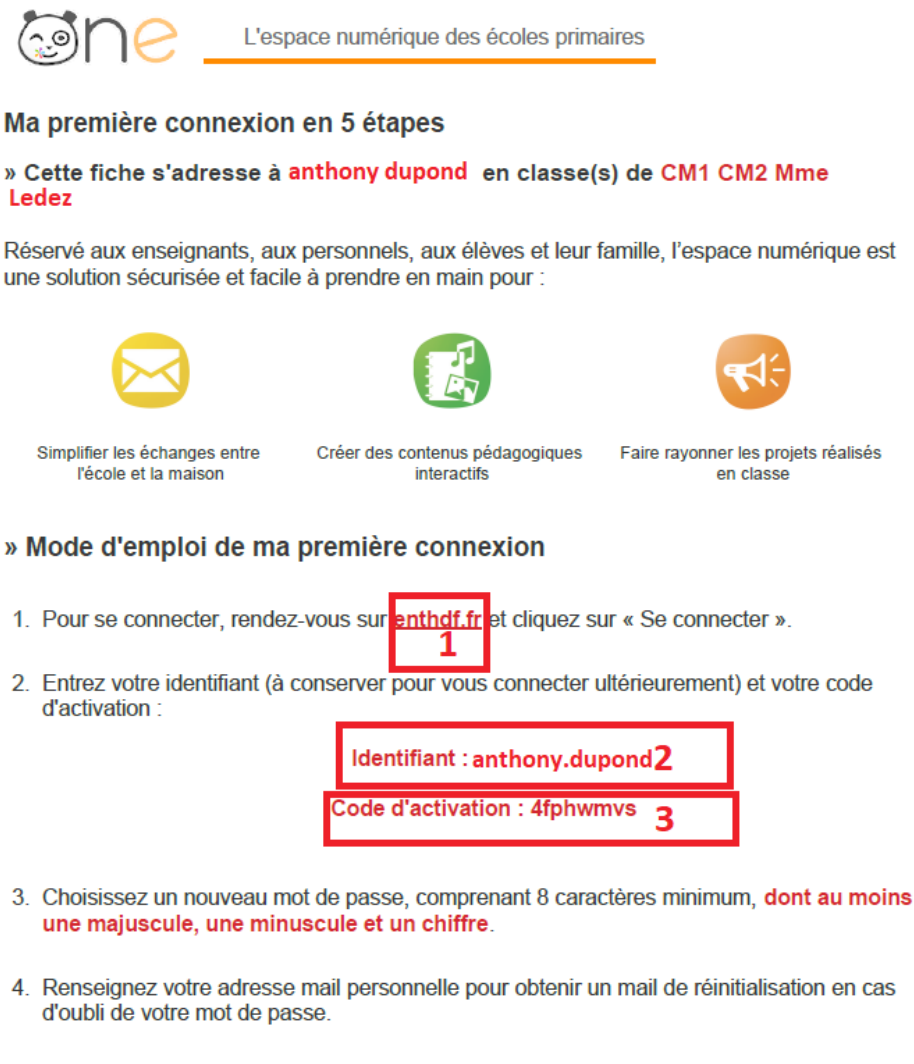

5. Vous n'avez plus qu'à lire et accepter les Conditions Générales d'Utilisation.

Bonne navigation !

2)Une fois sur le site, il vous faudra sélectionner le profil « Elève ou parent »(1), puis « ecole »(2). Vous pourrez choisir de mémoriser ces choix pour éviter de refaire la sélection à chaque connexion(3) . Enfin, cliquez sur « se connecter » (4)

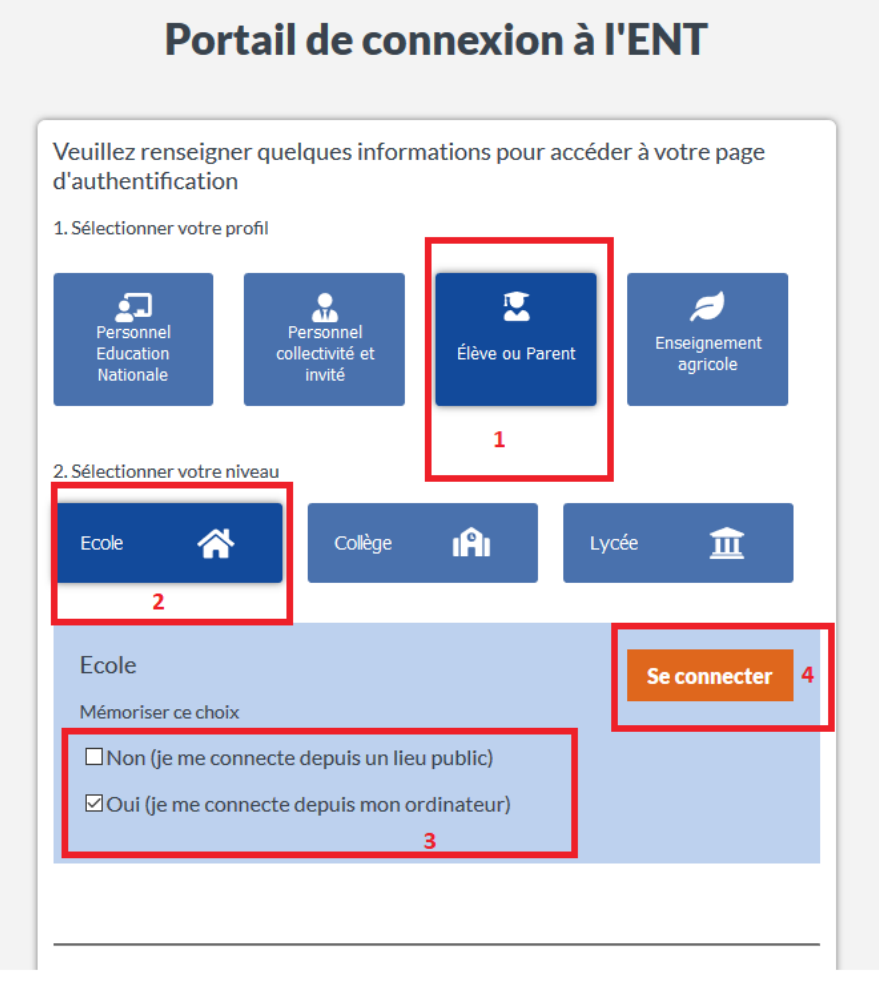

3)Entrez ensuite l'identifiant de l'élève présent sur la fiche de connexion généralement sous la forme : prénom.nomdefamille (1) et le mot de passe ou code d'activation également présent sur votre fiche de connexion. (2)

| Identifiant                                                     | 1 |           |
|-----------------------------------------------------------------|---|-----------|
| Mot de passe                                                    | 2 | ۲         |
| Se souvenir de moi<br>Identifiant oublié<br>Mot de passe oublié |   | Connexion |

4)Il vous est alors demandé d'activer votre compte en créant votre propre mot de passe (1) comportant majuscule,lettres, caractère spécial et chiffres . Attention, si votre mot de passe ne comporte pas tous ces éléments, vous ne pourrez pas appuyer sur le bouton « activer »

Vous pouvez également si vous le désirez indiquer votre courriel (3) ainsi que votre numéro de téléphone mobile (4).

Cliquez ensuite sur « activer »

| Activer mon compte                                                      |                           |              |  |
|-------------------------------------------------------------------------|---------------------------|--------------|--|
|                                                                         |                           |              |  |
| Identifiant                                                             |                           |              |  |
| eleve.test211                                                           |                           |              |  |
| Nouveau mot de passe                                                    |                           |              |  |
|                                                                         | 1                         | ۲            |  |
| Confirmation du nouveau mot de passe                                    |                           | _            |  |
|                                                                         | 2                         |              |  |
| Sécurité : Faible                                                       |                           |              |  |
| Il est recommandé de mélanger chiffres, lettres, majuscules, minuscules | s et caractères spéciaux. |              |  |
| Téléphone mobile 4                                                      |                           |              |  |
| □ J'accepte les conditions générales d                                  | 'utilisation.             |              |  |
| Retour                                                                  |                           | Activer<br>5 |  |